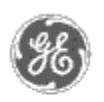

# GE Power Management — Control System

### <u>GE ED&C Home</u> | <u>Search ED&C</u> | <u>GE ED&C Power Management Home</u> | <u>GE ED&C PMCS</u> Home

# **Technical Note #35**

# **Retaining NetDDE Trusted Shares**

Subject: A workaround to the problem of disappearing NetDDE trusted shares.

Applies To: PMCS systems using NetDDE technology (View Nodes); NT 3.51

#### **Overview:**

Under NT 3.51, the NetDDE trusted shares that you have created can disappear after you log off. PMCS 5.0 attempts to solve this known problem by recommending the execution, via the user's NT logon script, of a utility called VNDDE.EXE. This utility automatically adds a GE16MODB share and a GE16ENET share, and trusts these shares to the current user. This solution, however, has been known to be inconsistent.

# **Suggested Workaround:**

You will first add the appropriate NetDDE share and trust it to the applicable user. Next, you will edit the NT Configuration Registry to prevent the deletion of the trusted share. This workaround only needs to be performed once, during initial system setup.

#### **Configure DDESHARE:**

- 1. Login to NT as Administrator.
- Invoke DDESHARE.EXE. You can usually find this file in \WINNT35\SYSTEM32. (Note: Refer to the PMCS Network and Device Configurator manual - <u>GEH-6510</u>, page 3-19 for more detailed information regarding the configuration of DDESHARE.EXE.)
- 3. Click Shares/DDE Shares... to access the DDE Shares dialog box.
- 4. Click Add a Share... to access the DDE Share Properties dialog box.
- 5. Create a share for GE16MODB (or GE16ENET). Share Name: GE16MODB \* . Old Style/Application Name: GE16MODB . Old Style/Topic Name: \* . X Allow start application. Click *Permissions* to access the DDE Share Name Permissions dialog box.
- 6. Give the group *Everyone* Full Control Access.
- 7. Click *OK* to dismiss the DDE Share Name Permissions dialog box. Click *OK* to dismiss the DDE Share Properties dialog box.
- 8. At this point, if you do not plan on using the Administrator login as PMCS's default login, you need to logout and log in under the user name that will be PMCS's default login.
- 9. If you're not at it already, you should access the DDE Shares dialog box.
- 10. Highlight GE16MODB |\* and click *Trust Share*... to access the Trusted Share

GE Power Management Control System

Description Software Hardware

Operation

- Product Support
- Operator Interfaces
- <u>F A Q's</u>
- App Notes
- Download Area

<sup>●</sup><u>Manuals</u> Useful

Information

Glossary of Terms

Useful Links

Search Tech support We want to hear

from you!

Service and Support <u>locations</u> around the world. Properties dialog box.

11. X Start Application Enable. X Initiate to Application Enable. X Cmd Show Override, with 2 value. Click *OK* to dismiss the Trusted Share Properties dialog box. Click *OK* to dismiss the DDE Shares dialog box. Exit DDESHARE.

#### **Edit the Configuration Registry:**

WARNING: Using Registry Editor incorrectly can cause serious, system-wide problems that may require you to reinstall Windows NT to correct them. Use this tool cautiously, and at your own risk.

- 1. You should be logged in under PMCS's default login.
- 2. Access the Registry Editor by running REGEDT32.EXE.
- 3. Under the HKEY\_CURRENT\_USER subtree (window), locate the following Registry subkey: \Software\Microsoft\NetDDE\DDE Trusted Shares
- 4. With the DDE Trusted Shares subkey highlighted, Click *Security/Permissions...* to access the Registry Key Permissions dialog box.
- Double-click your user name to access the Special Access dialog box. Click on the *Other* radio button. Select all check boxes, <u>EXCEPT Delete</u>. Click OK.
- Double-click *System* to access the Special Access dialog box. Click on the *Other* radio button. Select all check boxes, <u>EXCEPT Delete</u>. Click OK.
- 7. Check the X Replace Permission on Existing Subkeys checkbox. Click OK.
- 8. You will be prompted with *Windows NT Do you want to replace the permission on all existing subkeys within DDE Trusted Shares?* . Click Yes.
- 9. Exit the Registry Editor.

#### Keywords:

NetDDE; DDE Shares; VNDDE.EXE; DDESHARE.EXE

#### **Related Notes:**

#### <u>GEH-6510</u>

# Application Note #26

Last Revised 2/17/97

#### GE home page

Search ED&C| GE home page| GE news| GE business finder| GE products & services